### **PROTOCOLE INSCRIPTIONS**

#### PELERINS ENFANTS ET LEURS FAMILLES

### LOURDES 2024 SUR VENIO

### **ETAPE 1**:

Suivre le lien donné :

Pour les pèlerins des PAROISSES : https://lourdesparoissessdp2024-lourdes.venio.fr/fr

Pour les pèlerins ENFANTS ET FAMILLE : https://lourdesfamillessdp2024-lourdes.venio.fr/fr

Pour les catéchistes et adultes accompagnateurs ET enfants non accompagnés par leur famille : <u>https://lourdescatechistessdp2024-lourdes.venio.fr/fr</u>

Si vous arrivez sur la page d'accueil du pèlerinage :

Cliquer sur le groupe concerné.

| les pèleri<br>des paro<br>les famill<br>et enfani                                                                                                    | ins<br>isses,<br>es<br>is,                                                                                           |                                                                                                    | Pèlerina<br>Présidé par M<br>13-14                                                                            | ge diocésc<br>Igr Jean-Paul Jai<br>avril 202                                                                                                    | ain<br>mes<br>24                             |  |
|----------------------------------------------------------------------------------------------------|----------------------------------------------------------------------------------------------------|----------------------------------------------------------------------------------------------------|----------------------------------------------------------------------------------------------------|----------------------------------------------------------------------------------------------------|----------------------------------------------|--|
| LOURDES 2024                                                                                                    | SERVICE DES PELERINAGES                                                                                              | LOURDES<br>13 AVR. 2024 08:00                                                                                                    | — 14 AVR. 2024 16:00                                                                                          | DÉJÁ INSCRIT ? ACCÉDEZ À VOS II                                                                                                    | NFORMATIONS.                                 |  |
| DESCRIPTION<br>Pélerinage diocé<br>Documents pub                                                                                                    | INFORMATIONS PRATIQUES<br>sain à Lourdes du samedi 13 au dimanche<br>lites<br>EENERALES DE PARTICIPATION Iourdes 200 | PROGRAMME<br>14 avril 2024<br>4 gdf                                                                                                    |                                                                                                    |                                                                                                    |                                              |  |
|                                                                                                    |                                                                                                    |                                                                                                    |                                                                                                    |                                                                                                    |                                              |  |
| echercher                                                                                                    | Leurdes                                                                                                    | el, procession.                                                                                                    | Kourdes                                                                                                    | en procession.                                                                                                    | #                                            |  |
| Inchercher<br>CP DVICSSION<br>Profiles<br>Mannene<br>Mannenenenenenenenenenenenenenenenenenen | Péterinage diocésain<br>Pried por Péterinage diocésain<br>13-14 avril 2024                                           | Crit precession<br>the patients<br>the mainteries<br>the mainteries<br>the mainteries<br>the patients<br>the mainteries<br>the patients<br>the mainteries<br>the patients<br>the mainteries<br>the patients<br>the mainteries<br>the mainteries<br>the mai | Nerinage diocésain<br>tais par light sam that samt<br>13-14 avril 2024<br>265 2024<br>Découvrir<br>Lis oprais | ed pricostin.<br>Peterse<br>indente<br>indent | the diocesain<br>age diocesain<br>avril 2024 |  |

## ETAPE 2

Sur la page ouverte, sélectionner à droite le tarif ADULTE, l'adulte parent étant obligatoire dans cette formule :

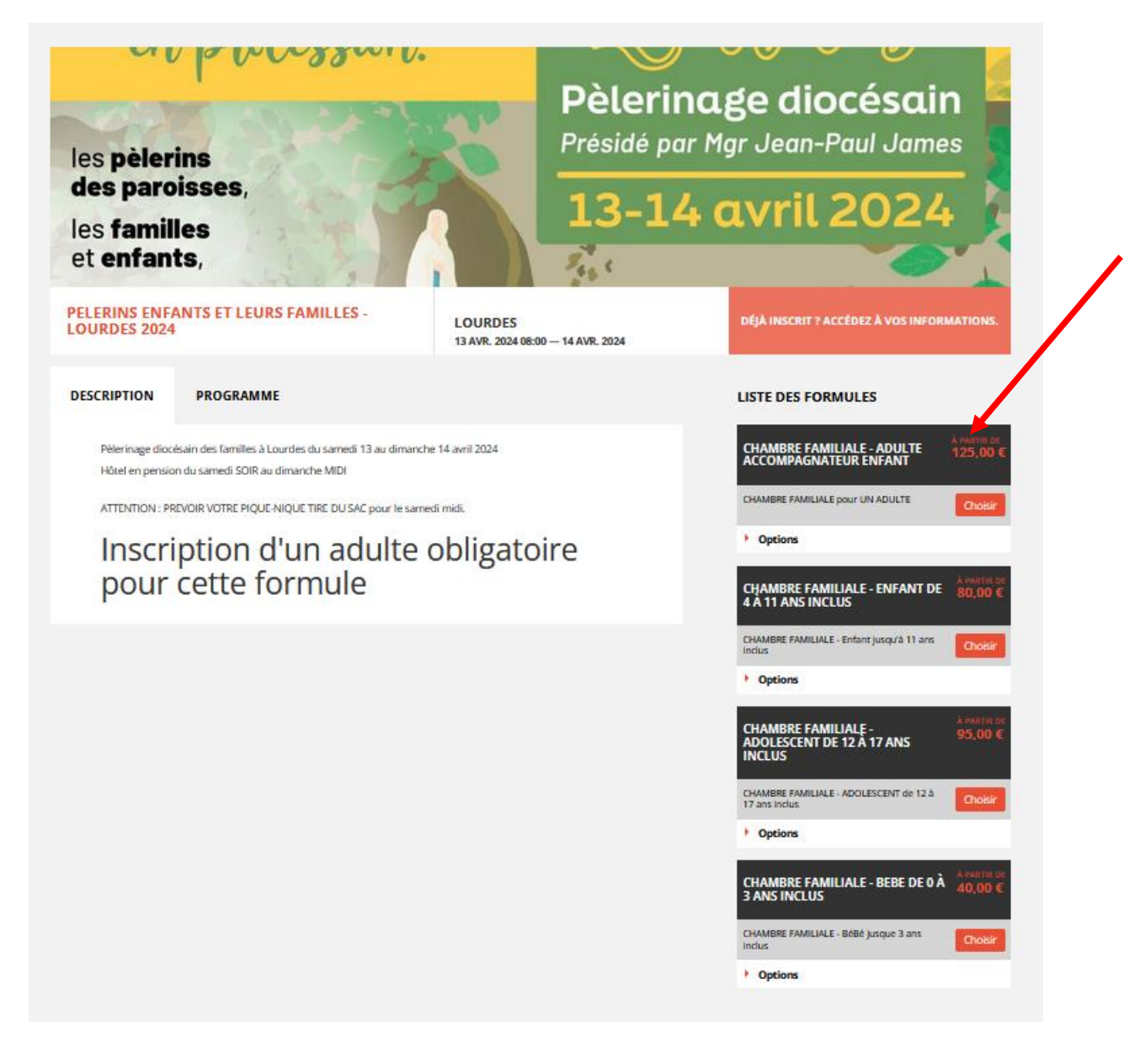

Il s'ouvre alors une page à renseigner : remplir les informations demandées, cocher les cases indiquées (ci-dessous)

Pour la marche du dimanche matin : inscription à titre d'informations pour nous afin de réserver le bus

Pour le trajet : bus ou véhicule personnel. La déduction si vous ne prenez pas le bus, se fait automatiquement.

Document « Conditions générales de participation » : à lire. Il n'est pas à signer puisque au bas de la page vous certifiez avoir lu les conditions générales de participation. Par contre vous êtes obligé de le télécharger, sinon vous ne pouvez pas enregistrer votre inscription.

| INSCRIPTION           |                                                                                                    | VOTRE INSCRIPTION                             |
|-----------------------|----------------------------------------------------------------------------------------------------|-----------------------------------------------|
| CHOIX DE              | CHANDER FAMILIALE - ADULTE ACCOMPAGNATEUR CHEANT                                                                                                    | Prix de base : 125,00 €<br>Options choisies : |
| FORMULE               | CHAMPEE FAMILIALE, ENFANT day & 11 and John                                                                                                    | Peter total : 125 EUR                         |
|                       |                                                                                                    |                                               |
|                       |                                                                                                    |                                               |
|                       | CHAMBER FAMILALS - MUSIC DE DI JI ANK INCUR                                                                                                    |                                               |
| DESCRIPTION           | CONDITIONS INFORMATIONS PRATIQUES PROGRAMME                                                                                                    |                                               |
| PARTICIPATION PA      | RADULTE "Hitel en persion du samed SOIR au dimenche MDI (chambre paragée en familie) + bus + sunctuaire<br>a la sunctione SC et le fait de la activitate i le déant en bai en remoir CI (a) sur des nous les célectes es |                                               |
| prenant pas le but    | -                                                                                                    |                                               |
| ATTENTION: PREV       | DR VOTRE PQUE-NQUETRE DU SAC pour le varred mid.                                                                                                    |                                               |
| OPTIONS               | marche de 8 km du dimanche matin (décart 8520)                                                                                                    |                                               |
|                       | TRANSPORT                                                                                                    |                                               |
|                       | O Transport autonome (assurance trajets non comprises par le service pêlerinages) (-25,00-6) *                                                                                                    |                                               |
|                       | O Transport par bus mis en place par le diocèse (les lieus de rendeu vous et les horaires seront<br>communiqués ultérieurement)*                                                                                         |                                               |
|                       |                                                                                                    |                                               |
| INFORMATIONS P        | ARTICIPANT                                                                                                    |                                               |
| Civilité*             | v Prénom* Nom*                                                                                                    |                                               |
| Date de<br>raissance* | j/mm/aaaa                                                                                                    |                                               |
| Courriel*             |                                                                                                    |                                               |
|                       |                                                                                                    |                                               |
| Veuillez saisir au m  | ains un numéro de téléphone *                                                                                                    |                                               |
| mobile                | France (+22) V                                                                                                    |                                               |
| Téléphone fixe        | France (+32) *                                                                                                    |                                               |
| Advana*               |                                                                                                    |                                               |
|                       |                                                                                                    |                                               |
|                       |                                                                                                    |                                               |
|                       |                                                                                                    |                                               |
| Code postal*          | Vile*                                                                                                    |                                               |
| Pavs*                 | Dava                                                                                                    |                                               |
|                       |                                                                                                    |                                               |
| DOCUMENTS À JOI       | NDRE                                                                                                    |                                               |
| conditions entern     | sies de participation                                                                                                    |                                               |
| Ovoir le modèle       | Imponerson fichier 202 Ausun fich-Jactionné                                                                                                    |                                               |
|                       | TANK GARAFTAINER                                                                                                    |                                               |
|                       |                                                                                                    |                                               |
| NOM ET TELEPHONE      | DE LA PERSONNE A CONTACTER EN CAS D'URGENCE"                                                                                                    |                                               |
|                       |                                                                                                    |                                               |
| Lien de parenté *     |                                                                                                    |                                               |
| Pára                  | ~                                                                                                    |                                               |
| NOM de l'ADULTE AC    | COMPAGNATEUR*                                                                                                    |                                               |
| PERSONNE & PREVEN     | NR EN CAS D'UBGENCE - NOM ET TELEPHONE                                                                                                    |                                               |
|                       |                                                                                                    |                                               |
| NOM DE LA CATECHI     | STE REFERENTE *                                                                                                    |                                               |
|                       |                                                                                                    |                                               |

# VOUS ENREGISTREZ et arrivez à la page suivante :

| Nom complet                 | Formule                                             | Montant dû | Acompte | Action   |
|-----------------------------|-----------------------------------------------------|------------|---------|----------|
| Mme Isabelle<br>NOUPOURLAVI | CHAMBRE FAMILIALE - ADULTE<br>ACCOMPAGNATEUR ENFANT | 125,00€    | 0,00€   | Modifier |
| Prix total :                |                                                     | 125,00 €   |         |          |
|                             | rticipant                                           |            |         | Suivant  |
| • Ajouter un pa             |                                                     |            |         |          |
| Ajouter un pa               |                                                     |            |         |          |

### ETAPE 3

Pour ajouter un autre adulte (2 max par commande sur cette formule) ou un ou des enfants, CLIQUEZ sur « ajouter un participant ».

Choisissez la formule. Et remplissez les demandes.

ATTENTION : pour l'option « activités éveil à la foi et/ou catéchèse spécialisée – pour enfant avec un handicap : ces activités se feront sur le même lieu que l'activité des enfants et familles. Il s'agit d'un accueil spécifique pour les enfants qui ne liser pas ou les enfants avec des difficultés.

Cocher cette case nous permet d'adapter notre matériel pédagogique mais ne vous engage à rien le jour venu.

| NSCRIPTION                                                                   |                                                                                                    | VOTRE INSCRIPTION                                    |
|------------------------------------------------------------------------------|----------------------------------------------------------------------------------------------------|------------------------------------------------------|
| CHOIX DE                                                                     | CHAMBRE FAMILIALE - ADULTE ACCOMPAGNATEUR EN AT                                                                                                    | Prix de base : 80,00 €<br>Options choisies : Grasuit |
| FORMULL                                                                      | CHANDRE FAMILIALE - ENFANT de 4 à 11 ans inclus                                                                                                    | Prix total : 80 EUR                                  |
|                                                                              | CHAMBRE FAMILIALE - ADDLESCENT de 12 à 17 ans inclus                                                                                                    |                                                      |
|                                                                              | CHAMBRE FAMILIALE - BEBE de 0 a 3 ans inclus                                                                                                    | VOTRE GROUPE                                         |
|                                                                              |                                                                                                    | Vous yous inscrived avec :<br>Mme isabelle NOUPOURLA |
| DESCRIPTION                                                                  | CONDITIONS INFORMATIONS PRATIQUES                                                                                                    | (125,00 4)                                           |
| PARTICIPATION PA<br>History, Actorphys.                                      | R ENRACE Hösel en persion du samedi SOR au dimanche MDI (chumbre partagle en familie) + bus + sanctuaine<br>                                                                                                    |                                                      |
| prenant pas le bui<br>Colori en a la nerr                                    | )                                                                                                    |                                                      |
| ATTENTION : PREV                                                             | CR VOTRE PIQUE-NQUE TRE DU SAC pour le samedi mid.                                                                                                    |                                                      |
|                                                                              |                                                                                                    |                                                      |
| OPTIONS                                                                      | ACTIVITE                                                                                                    |                                                      |
|                                                                              | O DIMANCHE MATIN : activités éveil à la foi (D/G ans) ou catéchèse spécialisée                                                                                                    |                                                      |
|                                                                              | <ul> <li>SAMEDI MIDI : activités éveil à la foi (D/G ans) ou catéchèse spécialisée *<br/>TRANSPORT</li> </ul>                                                                                                    |                                                      |
|                                                                              | ⊖ Transport autonome (assurance trajets non comprises par le service pêlerinages) (-25,00 €) *                                                                                                    |                                                      |
|                                                                              | O Transport par bus mis en place par le diocèse (les lieux de rendez vous et les horaires serons<br>communicade débilisment et la lieux de la communicación de la communicación de la comm |                                                      |
|                                                                              | Contract reports to the most internet                                                                                                    |                                                      |
| NFORMATIONS P                                                                | ARTICIPANT                                                                                                    |                                                      |
|                                                                              |                                                                                                    |                                                      |
| Civilize -                                                                   | Mile V Prenom MARION NOM NOUPCURLAVI                                                                                                    |                                                      |
| Genre                                                                        | Homme Date Nalizance 10/04/2018     Femme Enfant*                                                                                                    |                                                      |
| Courriel*                                                                    | lourdee) bordeeux.catholique.fr                                                                                                    |                                                      |
| Veuillez saisir au m                                                         | sins un numéro de téléphone *                                                                                                    |                                                      |
| Téléphone                                                                    | Rtance (+32) V 06 08 08 08                                                                                                    |                                                      |
| Téléphone fixe                                                               | France (+32) v                                                                                                    |                                                      |
|                                                                              |                                                                                                    |                                                      |
| DOCUMENTS À JOI                                                              | INDRE                                                                                                    |                                                      |
| conditions even                                                              | ales de participation*                                                                                                    |                                                      |
| Ovoir le modèle                                                              | Imperier on Scherr 201                                                                                                    |                                                      |
|                                                                              |                                                                                                    |                                                      |
| NFORMATIONS C                                                                | OMPLEMENTARES                                                                                                    |                                                      |
| IOM ET TELEPHONE                                                             | DE LA PERSONNE À CONTACTER EN CAS D'URGENCE"                                                                                                    |                                                      |
|                                                                              | UNDARY                                                                                                    |                                                      |
| alexis toto 060909                                                           |                                                                                                    |                                                      |
| alievik toto 000909<br>Ivec qui souhaiteo-v                                  | ous partager votre chambre ?"                                                                                                    |                                                      |
| alwais toto 000909<br>kwec qui souhaltea-v<br>GABELLE NOLPOL                 | cus parager votre chambre ?"<br>JRLAN                                                                                                    |                                                      |
| alexis toto 000000<br>wec qui souhaltea-v<br>GABELLE NOUPOL<br>Commentaires  | oux partager voore chambre ?"                                                                                                    |                                                      |
| alexis toto 060909<br>wer qui souhaitez-v<br>ISABELLE NOUPOL<br>Ismmentaires | sui parager votre chambre ?"                                                                                                    |                                                      |

- > REPRENEZ l'étape 3 jusqu'à avoir enregistré votre famille.
- Ensuite ENREGISTREZ. Vous arrivez sur la page du récapitulatif de votre commande. Vérifiez et faites « SUIVANT »

| Nom complet                 | Formule                                             | Montant dû | Acompte Action            |  |
|-----------------------------|-----------------------------------------------------|------------|---------------------------|--|
| Mme Isabelle<br>NOUPOURLAVI | CHAMBRE FAMILIALE - ADULTE<br>ACCOMPAGNATEUR ENFANT | 125,00 €   | 0,00 € Modifier Supprimer |  |
| Mlle Marion<br>NOUPOURLAVI  | CHAMBRE FAMILIALE - ENFANT de 4<br>à 11 ans inclus  | 80,00€     | 0,00 € Modifier Supprimer |  |
| Prix total :                |                                                     | 205,00 €   |                           |  |

# ETAPE 4

| ESPONSABLE DE LA COM                                | MANDE                         |                                                |                       |                     |                 |  |
|-----------------------------------------------------|-------------------------------|------------------------------------------------|-----------------------|---------------------|-----------------|--|
| ous pouvez sélectionner<br>our indiquer une associa | l'une des pe<br>ation, entrep | rsonnes de l'inscript<br>rise ou autre organis | ion ou indic<br>sme): | juer d'autres coord | lonnées ( p.ex. |  |
| RÉ-REMPLIR LE FORMULAIRE                            | AVEC                          | Sélectionnez dans la li                        | ste                   |                     | ~               |  |
| уре                                                 | ۲                             | Particulier Orga                               | inisme (asso          | ciation, entreprise | )               |  |
| Civilité*                                           |                               | Mme                                            | ~                     |                     |                 |  |
| Prénom*                                             |                               | Isabelle                                       |                       |                     |                 |  |
| Nom*                                                |                               | NOUPOURLAVI                                    |                       |                     |                 |  |
| Courriel*                                           |                               | lourdes@bordeaux.ca                            | atholique.fr          |                     |                 |  |
| Adresse                                             | _                             |                                                |                       |                     |                 |  |
| 40 toto                                             |                               |                                                |                       |                     |                 |  |
|                                                     |                               |                                                |                       |                     |                 |  |
|                                                     |                               |                                                |                       |                     |                 |  |
|                                                     |                               |                                                |                       | _                   | ]               |  |
| Code postal                                         | Ville                         |                                                |                       | Pays                |                 |  |
| 33210                                               | Langon                        |                                                |                       | France              | ~               |  |
| Tél fixe                                            |                               |                                                |                       |                     |                 |  |
|                                                     | _                             |                                                |                       |                     |                 |  |

## **ETAPE 5 : FACTURATION**

Vous arrivez sur la page « coordonnées de facturation » :

| lom complet                                                   | Formule                                  |                                   | Montant dû | Acompte  |
|---------------------------------------------------------------|------------------------------------------|-----------------------------------|------------|----------|
| Ime Isabelle<br>IOUPOURLAVI                                   | CHAMBRE FAMILIALE - ADU<br>ENFANT        | LTE ACCOMPAGNATEUR                | 125,00€    | 0,00 €   |
| Ille Marion<br>IOUPOURLAVI                                    | CHAMBRE FAMILIALE - ENFA                 | ANT de 4 à 11 ans inclus          | 80,00 €    | 0,00 €   |
| rix total :                                                   |                                          |                                   | 205,00 €   |          |
| celle du premier inscrit<br>Vous pouvez modifier o<br>besoin. | de votre commande.<br>ces coordonnées si | 40 toto<br>33210 Langon<br>France | l          | Modifier |

En validant, vous arrivez sur la page « paiement ». Suivre les instructions.

|          | N MOYEN DE PAIEMENT POUR FINALISER VOTRE INSCRIPTION<br>Carte bancaire<br>Paiement 100 % sécurisé avec notre partenaire LemonWay | > |  |
|----------|----------------------------------------------------------------------------------------------------|---|--|
| Ē        | Chèque                                                                                                    | > |  |
| R        | Virement bancaire                                                                                                    | > |  |
| < Retour |                                                                                                    |   |  |